## **Dynamic Reporting** Creating a Bin Listing and Detail Report

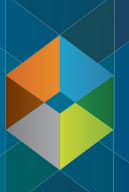

Retail Management System

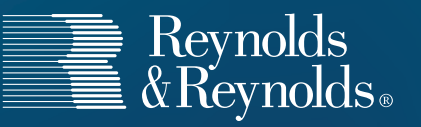

## **Dynamic Reporting** How to Create a Bin Listing and Detail Report

 In the Search Dynamic Reporting screen (Retail Management Intelligence > Dynamic Reporting), select F9 to add a new report. Then select Blank Report and press F12.

| Add New Dynamic Report                                                                                                    |                | x  |
|----------------------------------------------------------------------------------------------------|----------------|----|
| New Report            • Blank Report             • Copy from Existing Report             • Copy from Reynolds Sample Reports             • Import from Query Builder             • Import from Report Generator |                |    |
| Create From<br>Report#                                                                                                    |                |    |
| Import From                                                                                                    |                | 8  |
| Store 🔽 Branch 🔽                                                                                                    |                |    |
| Delete File After Import                                                                                                    |                |    |
| · · · · · · · · · · · · · · · · · · ·                                                                                                    |                |    |
|                                                                                                    | Add (F12) Cano | el |
|                                                                                                    |                |    |

2 In the *Basic Info* tab, enter a title, and select the **PROD-MASTER-PARTS** data set. Then, assign the appropriate store/branch for the store on which you are performing your physical inventory.

|                   | output Soly lotal Advanced Addutional osers |
|-------------------|---------------------------------------------|
| Report            |                                             |
| Title             | Bin Listing and Detail                      |
| Data Set          | PROD-MASTER-PARTS PARTS                     |
| Secured to Owner  | TREADWBR S                                  |
| 100000            | Private                                     |
| Store/Branch Sela | sete                                        |
| REYNOLDS CH       | EVBOLET STORE 1 Branch 01                   |
| incriticeus er    |                                             |
|                   |                                             |
|                   |                                             |
|                   |                                             |
|                   |                                             |
|                   |                                             |
|                   |                                             |
|                   |                                             |
|                   |                                             |
|                   |                                             |
|                   |                                             |
|                   |                                             |
|                   |                                             |
|                   |                                             |
|                   |                                             |
|                   |                                             |
|                   |                                             |
|                   |                                             |
|                   |                                             |
|                   |                                             |
|                   |                                             |
|                   |                                             |
|                   |                                             |
|                   |                                             |
|                   |                                             |
| Last Run          |                                             |

3 On the *Criteria* tab, set up the report to display all bins with a valid bin entry (i.e. all bins that are not blank).

| •         BIN         •         •         Value         •         •         •         •         •         •         •         •         •         •         •         •         •         •         •         •         •         •         •         •         •         •         •         •         •         •         •         •         •         •         •         •         •         •         •         •         •         •         •         •         •         •         •         •         •         •         •         •         •         •         •         •         •         •         •         •         •         •         •         •         •         •         •         •         •         •         •         •         •         •         •         •         •         •         •         •         •         •         •         •         •         •         •         •         •         •         •         •         •         •         •         •         •         •         •         •         •         •         •         •         •         • </th <th>Condition To Value/Field ) And/Or All</th> <th>) /</th> <th>)</th> <th>Value/Field</th> <th>re</th> <th>Compa<br/>To</th> <th>Condition</th> <th></th> <th>Field</th> <th></th> | Condition To Value/Field ) And/Or All | ) / | ) | Value/Field | re | Compa<br>To | Condition  |   | Field |   |
|----------------------------------------------------------------------------------------------------|---------------------------------------|-----|---|-------------|----|-------------|------------|---|-------|---|
|                                                                                                    |                                       | •   |   |             | •  | Value       | # <b>•</b> | ٩ | BIN   | • |
|                                                                                                    | 2                                     |     |   |             |    |             |            |   |       |   |

4 On the *Output* tab, select whichever columns you'd like to display. Be sure to include the Bin fields and Part # detail.

| ynamic    | ic Reporting Editor 1484 Report Title Bin Listing and Detail o Criteria Output Sort/Total Advanced Additional Use Column Title Column Title Column Title Column Column Col |            |        |         |            |                  |       |           |   |   |     |   |           |   |           |                        |
|-----------|----------------------------------------------------------------------------------------------------|------------|--------|---------|------------|------------------|-------|-----------|---|---|-----|---|-----------|---|-----------|------------------------|
| eport # 1 | 484 R                                                                                                    | teport Tit | le Bin | 1 Listi | ng and Det | tail             |       |           |   |   |     |   |           |   |           |                        |
| asic Info | Criteria                                                                                                    | Output     | Sort/  | Total   | Advanced   | Additional Users |       |           |   |   |     |   |           |   |           |                        |
|           |                                                                                                    |            |        |         |            |                  |       |           |   |   |     |   |           |   |           |                        |
| Field     |                                                                                                    |            |        | Colur   | nn Title   |                  | Width | Format    |   | 1 | L/R |   | MV Option |   | SV Option | Group                  |
| BIN       |                                                                                                    |            |        | BIN     |            |                  | 6     | 1         |   |   | L   | • |           | • |           | <no group="">(BI)</no> |
| RECID     | ũ.                                                                                                    |            |        | PART    | +          |                  | 24    |           |   |   | L   | • | ĺ         |   |           |                        |
| DESC      |                                                                                                    |            |        | DESC    |            |                  | 20    |           |   |   | L   | • | 1         |   |           |                        |
| QOH       |                                                                                                    |            |        | QOH     |            |                  | 6     | ****      |   |   | R   | 0 | 1         |   |           |                        |
| BASE-     | COST                                                                                                    |            |        | COST    | г          |                  | 7     | \$8.88    | 6 |   | R   | • |           |   |           |                        |
| VALUE     |                                                                                                    |            |        | EXT     | VALUE      |                  | 8     | \$\$.\$\$ |   |   | R   | • | 1         |   |           |                        |
|           |                                                                                                    |            |        |         |            |                  |       |           |   |   |     | _ |           |   |           |                        |

5 On the *Sort/Total* tab, set the report to display with the options below:

| Dynamic Reporting Editor                                                                    |            |                |            |               |                 |
|---------------------------------------------------------------------------------------------|------------|----------------|------------|---------------|-----------------|
| Report # 1484 Report Title Bin Lis                                                          | ti         | ng and Det     | ail        |               |                 |
| Basic Info Criteria Output Sort/Tota                                                        | al         | Advanced       | Add        | itional Users | ]               |
| Display Options<br>Display report according to UserID<br>Always display report according to | )s         | pecific option | ns in<br>V | Dynamic Rep   | porting Display |
| Row Options                                                                                 |            |                |            |               |                 |
| Sort By Field                                                                               |            | Sort Directio  | on         | Group By      |                 |
| BIN                                                                                         | 9          | Ascending      | •          |               |                 |
|                                                                                             |            |                |            |               |                 |
| Totals/Averages Options                                                                     |            |                |            |               |                 |
| Group Averages     Group Tota     Report Averages     Report Tota                           | als<br>tal | s              |            |               |                 |
| Group Options<br>Show all detail  Show summ                                                 | ma         | ry view        |            |               |                 |

<sup>6</sup> In the *Additional Users* tab, assign access to any other users who need to run this report by entering their ERA UserID, and then assigning the appropriate level of access.

| r TREADWE    | BR         |            |                |                 |  |
|--------------|------------|------------|----------------|-----------------|--|
| ort Options- |            |            |                |                 |  |
| Low Llcor ID |            |            |                |                 |  |
| now user ibs | s with Dat | a Set acce | ss to Edit and | Run this report |  |
| ed Access G  | ranted To  | ,,         |                |                 |  |
| User ID      | E          | dit Report | Run Report     | View Completed  |  |
| GRIFIFIKA    |            |            |                |                 |  |
|              | 9          |            |                |                 |  |
|              |            |            |                |                 |  |

For Software Education training assistance, contact 937.485.1700.

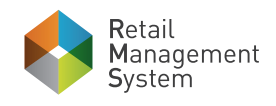

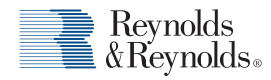